# MSS3: Employee Workgroup Transfer

A workgroup transfer is used to assign an employee's worked time to a different workgroup. Transfers can take place on the current day, either submitted by the employee in ESS or in the employee's time card in Manager Self Service 3 (MSS3). Blocks of time can also be transferred to a selected workgroup for a specific day, time or pay designation. To assign an employee's worked time to a different workgroup for all or part of a shift, open the employee's time card page in MSS.

|            | Manager Day         | $\bigcirc$ | Search           |            |    |      |          |          |
|------------|---------------------|------------|------------------|------------|----|------|----------|----------|
| Search for | Find: stra          |            | Excel Print Prev | Filter     |    |      |          |          |
| employee   | Process Payroll     | $\oplus$   | Last Name        | First Name | MI | ID   |          |          |
|            | Daily Operations    | Θ          | Starr            | Roger      | С  | 714  |          | Select   |
|            | Dashboard           |            | Strain           | Nicholas   | Т  | 1002 |          | Employee |
|            | Time Card Summary   |            | Stratton         | Christina  | W  | 500  | <b>K</b> |          |
|            | Employee Exceptions |            |                  |            |    |      |          |          |

Select the employee's Time Card page and the pay period in which the transfer will occur.

|            | Stratton, Christina W (Evergreen-Skilled Nursing-1FL-CNA-Day-DCN) |                  |         |         |                   |        |  |  |
|------------|-------------------------------------------------------------------|------------------|---------|---------|-------------------|--------|--|--|
| Time Card  | Time Card 🗸                                                       | Current Period ~ | Editing | Sheet 🗸 | Adjustments Appro | Print  |  |  |
|            | Last Name                                                         | Previous Period  | мі іс   |         | Badge Location    |        |  |  |
|            | Stratton                                                          | Current Period   | W 50    | no      | 500 Evergree      | Acres  |  |  |
| Pay Period |                                                                   | Next Period      |         |         | Durahaa           |        |  |  |
|            | Date                                                              | Schedule         | es      |         | Punches           | Hours  |  |  |
|            | Dato                                                              | Start            | End     | IN      | OUT               | riburo |  |  |
|            | · · · · · · · · · · · · · · · · · · ·                             |                  |         |         | <u> </u>          |        |  |  |
|            | SAT 👌 👍                                                           |                  |         |         | $\odot$           |        |  |  |
|            | Ø SUN 👌 5                                                         | 7:00             | 15:00   | 6:57    | $\odot$           |        |  |  |

Select **Transfer at Time of Day** from the Workgroup menu item in the action menu or the workgroup convenience menu in the Time Card page.

| Ti | me Card 🗸                 | Curren    | t Period | <ul> <li>Editing</li> </ul> | Sheet 🗸       | Adjustm | e |        |         |       |    |                                             |       |
|----|---------------------------|-----------|----------|-----------------------------|---------------|---------|---|--------|---------|-------|----|---------------------------------------------|-------|
|    | Data                      |           | Sched    | ules                        |               | Punche  | s |        |         |       |    |                                             |       |
|    | Date                      |           | Start    | End                         | IN            |         |   | Approv | ve Prin | t     |    |                                             |       |
| Ø  | SUN = 29                  | 1         |          |                             |               | $\odot$ |   |        |         |       |    |                                             |       |
| Ø  | MON = 30                  |           |          |                             | 6:55a         | $\odot$ |   |        | Hours   |       |    | Workgroups                                  |       |
|    | Scheduling<br>Transaction | s         | >        |                             | 6:54a         | $\odot$ | c |        |         |       |    |                                             |       |
| Ø  | Credit<br>Pay to Start    | /End      | >        |                             | 6:56a         | $\odot$ |   |        | Reg     | 7:45  | Ð  | Evergreen Acres Skilled Nursing 1st Floor C | NA    |
| Ø  | Notes/Comr                | ments     | >        |                             | 6:58a         | $\odot$ |   |        | Reg     | 10:00 | ß  | Evergreen Acres Skilled Nursing 1st Floor C | NA    |
|    | Workgroup                 |           | > Tra    | nsfer at Time of            | Day 航         |         |   |        |         | 7:45  |    | Transfer at Time of Day                     | NA    |
| a  | Daily                     |           | > Re     | allocate Hours              | 0             |         |   |        | Reg     | 7.45  | 60 | Reallocate Hours                            |       |
| -  | Incidents                 |           | > Blo    | ck Hrs. Trans. fo           | or Mon Jul-30 |         |   |        |         |       |    | Block Hrs. Trans. for Tue Jul-31 t Floor C  | :NA   |
| Ø  | Employee P                | reference | es Per   | iod Block Hours             | Transfer      | $\odot$ |   |        | Reg     | 7:30  | Ð  | Period Block Hours Transfer                 | NA NA |
| Ø  | Administrati              | on        | > Car    | ncel Transfer Ad            | js<br>0.57a   | $\odot$ | 2 |        |         |       |    | Cancel Transfer Adjs                        |       |
|    |                           |           |          |                             |               |         |   | L      |         |       |    |                                             |       |

**Action Menu** 

Workgroup Menu

#### Transfer at Time of Day

Transfer at Time of Day allocates the employee's worked time to the workgroup selected, beginning at the time of day selected until the end of the shift. This transfer can only be used while the employee is currently working the shift. To transfer hours during the employee's shift, select **Transfer at Time of Day** from the Workgroup menu. Type the time of the workgroup change in the *Time* field and select the new workgroup using the workgroup level drop-down lists in the *Workgroup* field.

|          | Workgroup Change @ Tir | ne of Day         |            |                     | $\otimes$ |           |
|----------|------------------------|-------------------|------------|---------------------|-----------|-----------|
| Time of  | Properties             |                   | Workgroup  |                     |           | Workgroup |
| transfer | Date:                  | 07/31/2018        | Location:  | Evergreen Acres     | ~ ^       | Levels    |
|          | Time:                  | 11:00a            | Unit:      | Skilled Nursing     | $\sim$    |           |
|          | Reason Code:           | [no reason given] | Floor:     | 1st Floor           | ~         |           |
|          | Notes:                 |                   | Position:  | CNA                 | $\sim$    |           |
|          |                        |                   | Shift:     | Day                 | $\sim$    |           |
|          |                        |                   | Care Type: | Direct Care Nursing | $\sim$    |           |
|          |                        |                   |            |                     |           |           |
|          |                        |                   |            | Ok                  | Cancel    |           |

In the following example, the employee is transferring to a different unit.

| Workgroup Change @ | ) Time of Day     |   |            |                     | $\otimes$ |
|--------------------|-------------------|---|------------|---------------------|-----------|
| Properties         |                   |   | Workgroup  |                     |           |
| Date:              | 07/31/2018        |   | Location:  | Evergreen Acres     | $\sim$    |
| Time:              | 11:00a            |   | Unit:      | Skilled Nursing     | $\sim$    |
| Reason Code:       | [no reason given] | ~ | Floor:     | All/Home            |           |
| Notos:             |                   |   | Position:  | Assisted Living     | Ռո        |
| NOLES.             |                   |   | r usiduri. | Hospice             | 0         |
|                    |                   |   | Shift:     | Skilled Nursing     |           |
|                    |                   |   | Care Type: | Direct Care Nursing | $\sim$    |
|                    |                   |   |            |                     |           |
|                    |                   |   |            | Ok                  | Cancel    |

The Time Card will display the new workgroup and hours worked for that workgroup in a different color text in the *Workgroups* field of the day the transfer occurred.

| P       | unches       | Hours  |       |     | Workgroupo      |                 |           |     |     |                        |        |        |      |              |
|---------|--------------|--------|-------|-----|-----------------|-----------------|-----------|-----|-----|------------------------|--------|--------|------|--------------|
| IN      | OUT          | Hours  |       | , ' | vvorkgroups     |                 |           |     |     |                        |        |        |      |              |
| C       |              |        |       |     |                 |                 |           |     |     |                        |        |        |      |              |
| 6:55a 🕑 | 3:11p        | Reg    | 7:45  | Ð   | Evergreen Acres | Skilled Nursing | 1st Floor | CNA | Day | Direct Care<br>Nursing | 6:55a  | 3:11p  | 7:45 | $\Diamond$   |
| 6:540   | 0.5:200      | Bog    | 10:00 | -   | Evergreen Acres | Skilled Nursing | 1st Floor | CNA | Day | Direct Care<br>Nursing | 6:54a  | 11:00a | 4:00 | (PA)         |
| 0.344   | 0 0.00p      | Nog    | 10.00 |     | Evergreen Acres | Assisted Living | 1st Floor | CNA | Day | Direct Care<br>Nursing | 11:00a | 5:30p  | 6:00 | $\checkmark$ |
|         |              |        |       |     |                 |                 |           |     |     |                        |        |        |      |              |
|         | Transfer Wor | kgroup |       |     |                 |                 |           |     |     |                        |        |        |      |              |

#### **Reallocating Hours**

Worked time can be allocated to a different workgroup for a current or previous shift of the pay period. To allocate hours from a previously worked shift to a different workgroup, select **Reallocate Hours** from the workgroup menu of the day the transfer will occur.

In the Daily Block Hours Transfer window, select the start time of the transfer and the number of hours to be transferred. If the employee has worked time assigned for more than one workgroup, select the workgroup you want to transfer hours from in the Current drop-down list and the workgroup the hours will be transferred to.

|            | Daily Block Hours Transfe | r                               |                  |                     | $\otimes$ | Workgroup    |
|------------|---------------------------|---------------------------------|------------------|---------------------|-----------|--------------|
| Start time | Properties                |                                 | Workgroup        |                     |           | transferring |
|            | Date:                     | 07/31/2018                      | Location:        | Evergreen Acres     | $\sim$    | time to      |
| Workgroup  | Time:                     | 9:00a                           | Unit:            | Skilled Nursing     | $\sim$    | time to      |
| moving     | Current:                  | Evergreen Acres-Skilled Nursi 🗸 | Floor:           | All/Home            |           |              |
| time       | Amount:                   | 4:00                            | Position:        | Assisted Living     | վիդ       |              |
| time       | Deesen Carter             |                                 | Chi <del>0</del> | Hospice             | 0         |              |
|            | Reason Code.              | [no reason given]               | Shint.           | Skilled Nursing     |           |              |
| Amount     | Notes:                    |                                 | Care Type:       | Direct Care Nursing | $\sim$    |              |
| of time    |                           |                                 |                  |                     |           |              |
|            |                           |                                 |                  |                     |           |              |
|            |                           |                                 |                  |                     |           |              |
|            |                           |                                 |                  |                     |           |              |
|            |                           |                                 |                  | Ok                  | Cancel    |              |

### **Block Hour Transfer for Date Selected**

A block hour transfer allows you to move a selected amount of worked time on the date selected from one pay designation to another.

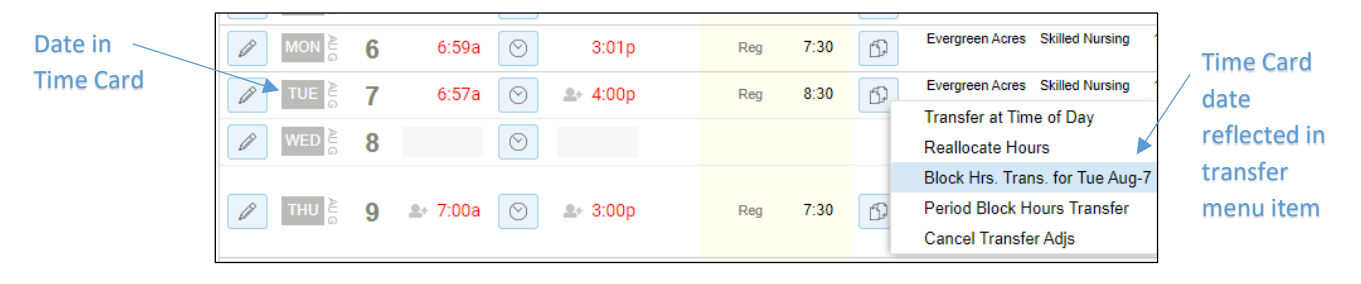

Select the pay designation of the worked hours, if the employee has more than one, in the Worked drop-down list and enter the number of hours to transfer in the *Amount* field. Select how you want the hours to be applied in the Effect drop-down list and which workgroup you want to apply the amount to.

|              |                             |        | Workgroup  |                     |        |
|--------------|-----------------------------|--------|------------|---------------------|--------|
| Worked:      | 7:45 [Reg]                  | $\sim$ | Location:  | Evergreen Acres     | $\sim$ |
| Amount:      | 7:45                        |        | Unit:      | Skilled Nursing     | $\sim$ |
| Effect:      | [Default]                   | $\sim$ | Floor:     | 1st Floor           | $\sim$ |
| Reason Code: | [Default]                   |        | Position:  | CNA                 | $\sim$ |
| Notes:       | Pre Overtime<br>Pre Premium |        | Shift:     | Day                 | $\sim$ |
|              | No Change                   |        | Care Type: | Direct Care Nursing | $\sim$ |
|              | Pre Lunch                   |        |            |                     |        |

## Period Block Hour Transfers

Period block hour transfers let you assign a block of hours for a specified pay designation from the employee's total worked hours of the pay period to a different workgroup.

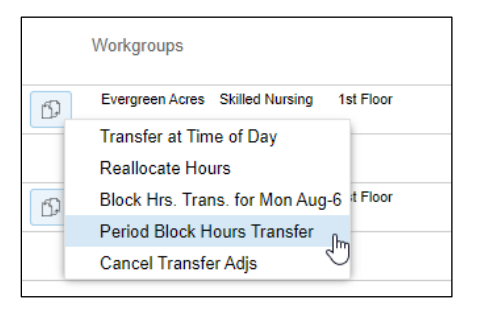

Select the workgroup you want to transfer the hours from, if the employee has worked in more than one workgroup during the pay period, enter the amount of time and select the pay designation for the hours. Select how you want the hours to be applied in the *Effect* drop-down list and which workgroup you want to apply the amount to.

| Fropenies        |                         | Workgroup                     |                     |        |
|------------------|-------------------------|-------------------------------|---------------------|--------|
| From:            | Reg Evergreen Acres-Ase | V Location:                   | Evergreen Acres     | $\sim$ |
| Amount:          | 13:00                   | Unit:                         | Skilled Nursing     | $\sim$ |
| Pay Designation: | Reg                     | ✓ Floor:                      | 1st Floor           | $\sim$ |
| Effect:          | [Default]               | <ul> <li>Position:</li> </ul> | CNA                 | $\sim$ |
| Reason Code:     | [no reason given]       | ✓ Shift:                      | Day                 | $\sim$ |
| Notes:           |                         | Care Type:                    | Direct Care Nursing | $\sim$ |

# **Cancelling Transfers**

To cancel a workgroup transfer, select **Cancel Transfer Adj** from the Workgroup menu.

| Hours |       |   | Workgroups                                                            |            |
|-------|-------|---|-----------------------------------------------------------------------|------------|
|       |       |   |                                                                       |            |
| Reg   | 7:45  | ß | Evergreen Acres Skilled Nursing 1st Floor                             | CNA        |
| Reg   | 10:00 | ß | Evergreen Acres Skilled Nursing 1st Floor Transfer at Time of Day     | CNA<br>CNA |
| Reg   | 7:45  | ß | Reallocate Hours st Floor<br>Block Hrs. Trans. for Tue Jul-31         | CNA        |
| Reg   | 7:30  | Ð | Period Block Hours Transfer st Floor<br>Cancel Transfer Adjs st Floor | CNA<br>CNA |

©2020-2021 Attendance on Demand, Inc. All rights reserved. Attendance on Demand is a registered trademark of Attendance on Demand, Inc. (AOD). Nothing contained here supersedes your obligations under applicable contracts or federal, state and local laws in using AOD's services. All content is provided for illustration purposes only.